## Jak założyć konto w systemie CEIDG przy użyciu profilu zaufanego

Instrukcja dla przedsiębiorców

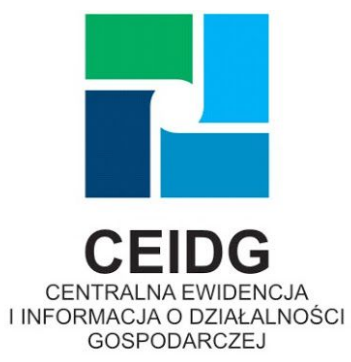

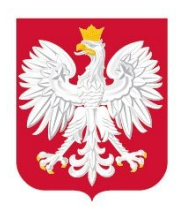

Ministerstwo Rozwoju

Data przygotowania: 06.04.2020 r.

1. Kliknij w "zaloguj" w prawym górnym rogu strony aby rozpocząć zakładanie konta.

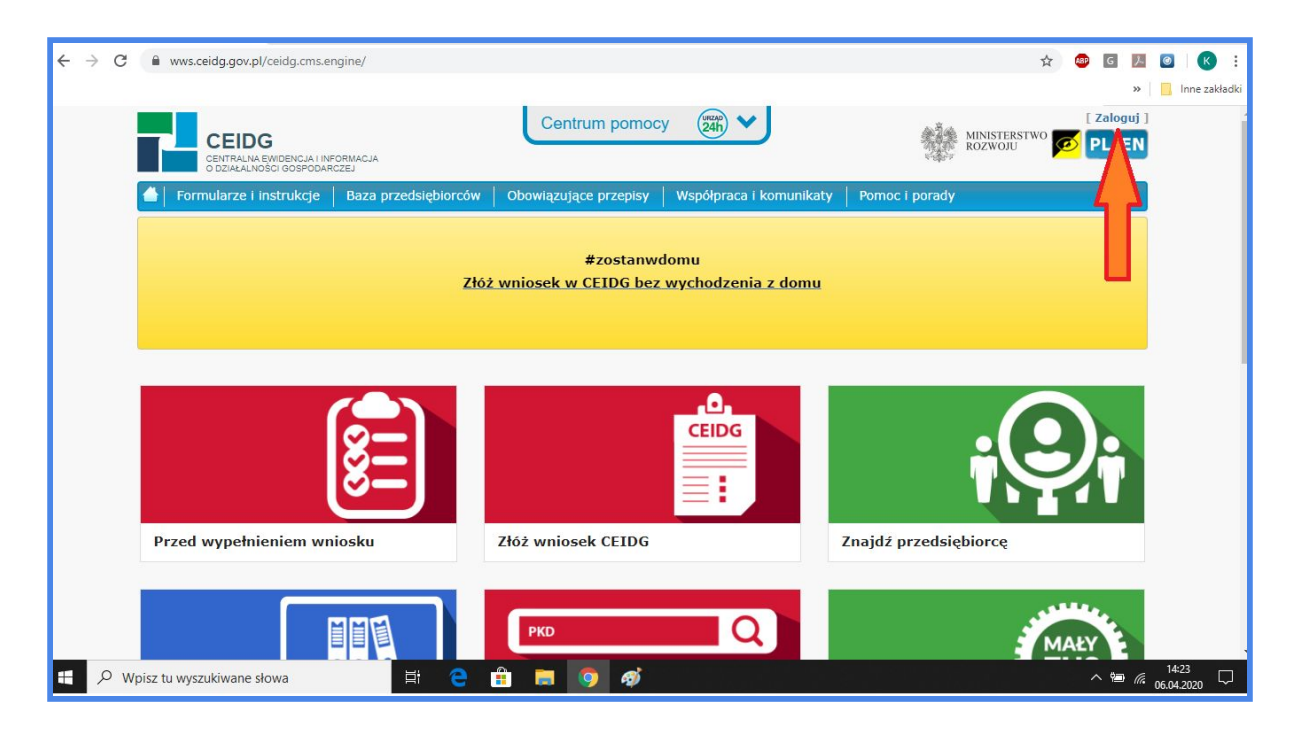

2. Kliknij w żółty przycisk.

|                                                                                                    | » 📒 Inn                                                                                                    |
|----------------------------------------------------------------------------------------------------|----------------------------------------------------------------------------------------------------|
| CEIDG<br>Cettralna ewidencja i informacja<br>o dzialilovici odspodarczej                                                                                       | [ załoguj ]<br>MINISTERSTWO O PL EN                                                                                                    |
| 📥 Logowanie                                                                                                    |                                                                                                    |
| Załóż nowe konto<br>Załóż nowe konto przedsiębiorcy                                                                                                    | neje mozimosc zaozena wniosku bez konieczności posiadania podpisu elektronicznego i rejestracji<br>w systemie. Wówczas w ciągu 7 dni od złożenia wniosku należy udać się do Urzędu Gminy w celu                                                                                                    |
| <b>Certyfikat</b> (stary komponent)<br>Zaloguj przy użyciu certyfikatu                                                                                         | potwierdzenia tożsamości.<br>Przejdź do składania wniosku                                                                                                    |
| Certyfikat (nowy komponent)<br>Zaloguj przy użyciu certyfikatu                                                                                                 | Uwaga           Jesici chcesz złożyć wniosek elektronicznie, musisz posiadać podpis elektroniczny z certyfikatem kwalifikowanym lub profil zaufany i zarejestrować się w systemie CEIDG.                                                                                                    |
| Degin.gov.pl<br>Zaloguj przy użyciu Login.gov.pl                                                                                                    | Ministerstwo Rozwoju informuje, że:           a. Administratorem Pani/Pana danych osobowych przetwarzanych w Centralnej Ewidencji i Informacji<br>o Działalności Gospodarczej (dalej jako "CEIDG") jest Minister Rozwoju (dalej jako: "Minister").           b. Dane kontaktowe Inspektora Ochrony Danych w Ministerstwie Rozwoju: e-mail: iod@mr.gov.pl.                                                                                                    |
| Profil Zaufany<br>Jeśli posiadasz. "Profil Zaufany" skorzystaj z<br>logowania przy użyciu przycisku "Login.gov.pl" a<br>następnie wybierz "Profil Zaufany" lub | c. Pani/Pana dane osobowe będą przetwarzane na podstawie ustawy z dnia 6 marca 2018 r. o<br>centralnej ewidneji informacji o działałności osopodarczej punkcie informacji dla przedsiębiorcy<br>(Dz. U. z 2018 r. poz. 647 ze zm.) (dalej jako " <b>Ustawa"</b> ), wyłącznie w celach wyraźnie w niej<br>wskazanych.<br>d. Pani/Pana dane osobowe nie będą wykorzystywane do celów innych niż te, dla których zostały                                                              |
| wykorzystaj inne metody potwierdzania<br>tożsamości.                                                                                                    | pierwotnie zebrane.<br>e. Ma Pan/Pani prawo do dostępu do swoich danych osobowych oraz ich sprostowania.<br>f. Jześli zaistniegi podejrzenie, że przetwarzanie Pana/Pani danych osobowych narusza przepisy<br>RODO ma Pan/Pani prawo wnieść skargę do Przeses Urzędu Ochrony Danych Osobowych.<br>g. Przedsiębiorca może opublikować za pośrednictwem systemu teleinformatycznego CEIDG<br>informacje dotyczące swoich pełnomocników i prokurentów. Minister w zakresie powyższych |
|                                                                                                    | informacji nie decyduje o celach i sposobach ich przetwarzania, określa jedynie zasady ich<br>publikowania w CEIDG.<br>h. Przekszywania przez. Ministra Pani/Pana danych osobowych przetwarzanych w CEIDG może                                                                                                    |

3. Wybierz narzędzie, którego chcesz używać w CEIDG: login.gov.pl (jeśli chcesz logować się profilem zaufanym) lub certyfikat kwalifikowany (jeśli masz podpis w formie karty podpinanej do komputera).

| ← → C                                                                                   | .aspx                                                                                                    | Q 1                                             | <br>G | ト                       | o K :              |
|-----------------------------------------------------------------------------------------|----------------------------------------------------------------------------------------------------|-------------------------------------------------|-------|-------------------------|--------------------|
|                                                                                         |                                                                                                    |                                                 |       | >>                      | 📙 Inne zakładki    |
| CEIDG<br>CHITALIA E WIDENCA I INFORMACIA<br>ODZIALALINOSCI GOSPOLARCZEJ                 | Centrum pomocy 🗱 🗸                                                                                                    | [Zaloguj]                                       |       |                         |                    |
| 📥 🔪 Tworzenie konta                                                                     |                                                                                                    |                                                 |       |                         |                    |
| Etapy tworzenia konta<br>Etap 1<br>Wydr sposobu potwierdzenia tożarności<br>ustytownika | REJESTRACJA PRZED SIĘBIORCY<br>Serdecznie Włamy<br>W oku rezpoczącia prozesu wjastracji należy wybrać sposób potwierdzenia tożsamości użytkownika.                                                                                                    |                                                 |       |                         |                    |
| Etap 2<br>Wyłóć rentyfikatu lub logowanie Profil Zaufany,<br>Login gov.pl               | minister storo nounqui ministry, ez.<br>a. Administrationa ministry and anych osoboxych przetwarzanych w Certabriej Leidernej i Informacji o Zastakredu Gospotanczaj (stale jala "CEDO") jest Minister Rozwoju.<br>JMMHE/*<br>b. Dane kontaktowe kospikstow Cortrory Danych w Ministerstwe Rozwoju e mali, konjimegov pt.<br>c. Pani <sup>3</sup> Prans dane osobow tegi przetwarzane na podbawe satawy z dnie Birnacz 2018 r. o entralnej wskóreji i Hormacji o działałnośći pospodanczaj i punkcie Informacji<br>przedeleściej (D. U. 2211); p. p. 61. dzia na (Jelaki jala Julia), wyjecznie w statow zadak w nie w koluzanych.                                                                                                    | idalej jako:<br>đia                             |       |                         |                    |
| Etap 3<br>Weryfikacja i uzupehienie danych<br>podstawowych                              | a. Prachima dané audorem ne pipeta protozytajmené a asian emptih na til, dia strutych zastaj prevision zastane. b. Bih Prankim previsio do adateja do soloci dani daných audobogi da na zásta praziska zastavile položijane, para prateizazané Prankim da daných audobogi da sa do praziska zastavile položijane, para prateizazané Prankim da daných audobogi da na daných audobogi da na daných audobogi da sa do praziska zastavile položijane, para prateizazané Prankim da daných audobogi da na daných audobogi da na daných audobogi da na daných audobogi da na daných audobogi da na da na da na dané praziska zastavile prakované prakova na daných audobogi na na dané prakova prakova na dané prakova prakova na dané prakova prakova pr      | ch Osabowych.<br>owyższych<br>a Administratora, |       |                         |                    |
| Etap 4<br>Weryfkacja i uzupałnienie pozostałych danych                                  | L Parel Para dana matakana ini pang panaharyama para Mantaha da pantaka seruatu, inimaharyah da Canganajahaga Okazan Gangaharanga.<br>J Dana satakan pantaphinaka hagi panaharyama para Mantaha da pantaka seruatu, inimaharyah da Canganajahaga Canaza Gangaharanga.<br>S Dana satakana sata da garangan pantaphinakang panta wasa da CEGS a informati pang energadapati datakan da pang barang baga panta da da da da da da da da da da da da da                                                                                                    | ia wniosku,                                     |       |                         |                    |
|                                                                                         | Sposób potwierdzenia tożzamości użytkownika                                                                                                    |                                                 |       |                         |                    |
|                                                                                         | Certyfikat Kwalifikowany (sawykonysnen) Informacje o cenyfikacie kwalifikowany użycenyfikacie kwalifikowany użycenyfikacie kwalifikowany użycenyfikacie kwalifikowany użycenyfikacie kwalifikowany użycenyfikacie kwalifikowany strukture kwalifikowany użycenyfikacie kwalifikowany strukture kwalifikowany strukture kw | m                                               |       |                         |                    |
|                                                                                         | Certyfikat kwalifikowany (nowy komponent) Uzy onyfikatu jako gosobu potwierzenia kozamości użytkownika                                                                                                    | m                                               |       |                         |                    |
|                                                                                         | Login.gov.pl     Lyj Login.gov.pl     Lyj Login.gov.pl                                                                                                    |                                                 |       |                         |                    |
|                                                                                         | Anonimowe przygotowanie wniosku     Przęść os stadania wniosku ber ręśstrziji. (Wieczas w ciągu 7 dvi od obdenia wniosku     naky udo iak do b trejeć uminy reułu powieczania bizakniku.                                                                                                    |                                                 |       |                         |                    |
| H $\mathcal{P}$ Wpisz tu wyszukiwane słowa                                              | e 🖻 🖩 🧕 🐠                                                                                                    |                                                 | ^ 10  | <i>(</i> . <sub>0</sub> | 14:39<br>6.04.2020 |

4. Kliknij w "profil zaufany".

| ← → C 🔒 login.gov.pl/login              | n/login?ssot=didvuwv1po1i1dffaa5f                                                          |                                                                                                 | Q \$                                  | 🐵 🖸 🛃 🙆 K :<br>» 📙 Inne zakładki |
|-----------------------------------------|--------------------------------------------------------------------------------------------|-------------------------------------------------------------------------------------------------|---------------------------------------|----------------------------------|
| gov.pl Serwis Rzeczyp                   | pospolitej Polskiej                                                                        |                                                                                                 |                                       | ŕ                                |
|                                         | Login 🕣                                                                                    |                                                                                                 | elD - select country: Polska (Poland) |                                  |
|                                         | Wybierz sposób logowania<br>Bezpieczny i darmowy dostęp do usług publicznych               |                                                                                                 |                                       |                                  |
|                                         | Profil Zaufany<br>Bezplatne narzędzie, dzięki któremu<br>załatwisz sprawy urzędowe online. | <b>e-dowód</b><br>Dowód osobisty z warstwą elektroniczną.<br>Zalogujesz się za pomocą czytnika. |                                       |                                  |
|                                         | Burk Artai                                                                                 |                                                                                                 |                                       |                                  |
|                                         |                                                                                            |                                                                                                 |                                       |                                  |
| H $\mathcal{P}$ Wpisz tu wyszukiwane sł | łowa 🗄 🤤 🏦 🗮                                                                               | I 🧿 🚿                                                                                           |                                       | ^ ≌ <i>(</i> € 06.04.2020        |

5. Wpisz swój login i hasło lub zaloguj się przy użyciu banku (w zależności od tego w jaki sposób używasz swojego profilu zaufanego). Kliknij w "zaloguj" lub potwierdź tożsamość zgodnie z procedurą banku (zwykle należy zalogować się tak, jak np. do wykonania przelewu oraz przepisać kod autoryzacyjny, na końcu pojawi się przekierowanie do strony urzędu, czyli CEIDG).

| $\leftrightarrow$ $\Rightarrow$ C $($ pz.gov.pl/dt/login/login?ss | ot=poqyn6fbh7g2dlv9fq2h                                                                                                    | Qt | ¥ 🚇 | G | 7    | <ul> <li>Inne zakładk</li> </ul> |
|-------------------------------------------------------------------|----------------------------------------------------------------------------------------------------|----|-----|---|------|----------------------------------|
| gov.pl Serwis Rzeczypospolitej Polskiej                           |                                                                                                    |    |     |   |      |                                  |
|                                                                   | Login 🗊 Profil Zaufany                                                                                                    |    |     |   |      |                                  |
|                                                                   | Zaloguj się za pomocą nazwy<br>żytkownika lub adresu e-mail<br>Ne pamiętam nazwy użytkownika<br>Hało<br>Nie pamiętam nazwy użytkownika<br>Nie pamiętam nazwy użytkownika<br>Nie pamiętam nazwy użytkownika<br>Nie pamiętam nazwy użytkownika<br>Nie pamiętam nazwy użytkownika<br>Zakóż PROFIL |    |     |   |      |                                  |
| H 🔎 Wpisz tu wyszukiwane słowa                                    | 바 🤤 🔒 🔲 🥥 🎻                                                                                                    |    |     | , | < 9⊒ | <sup>14:44</sup> □               |

## 6. Wpisz kod weryfikacyjny i zatwierdź go.

| ← → C                                   | aProcess?ssot=poqyr                 | 16fbh7g2dlv9fq2h                      |                                     |                         | Q | ☆ | æ G | ж (                        | Inne zakładki       |
|-----------------------------------------|-------------------------------------|---------------------------------------|-------------------------------------|-------------------------|---|---|-----|----------------------------|---------------------|
| gov.pl Serwis Rzeczypospolitej Polskiej |                                     |                                       |                                     |                         |   |   |     |                            |                     |
|                                         | Login 🕄                             | Profil Zaufany                        |                                     |                         |   |   |     |                            |                     |
|                                         |                                     |                                       |                                     | ×                       |   |   |     |                            |                     |
|                                         |                                     | Potwierd                              | z logowanie                         |                         |   |   |     |                            |                     |
|                                         |                                     | Wpisz poniżej kod autoryzacyjny, któr | y wysłaliśmy na twój telefon        |                         |   |   |     |                            |                     |
|                                         |                                     | Kod autoryzacyjny nr 2 z dnia 06.04.2 | 220:                                |                         |   |   |     |                            |                     |
|                                         |                                     | Wpisz kod                             |                                     |                         |   |   |     |                            |                     |
|                                         |                                     | ANULUJ                                | POTWIERDŹ                           |                         |   |   |     |                            |                     |
|                                         |                                     |                                       |                                     |                         |   |   |     |                            |                     |
|                                         | Login / Profil Zaufany              |                                       |                                     |                         |   |   |     |                            |                     |
|                                         | ADRES                               | KONTAKT                               | Aktualności                         | Ministerstwo Cyfryzacji |   |   |     |                            |                     |
|                                         | ul. Królewska 27<br>00-060 Warszawa | Infolinia<br>+48422535450             | Pomoc Profil Zaufany<br>Nota prawna |                         |   |   |     |                            |                     |
| H 🖉 Wpisz tu wyszukiwane słowa          | ⊟i                                  | 😑 💼 🗔 (                               | 🧿 🛷                                 |                         |   |   | ^ % | ) <i>(</i> . <sub>06</sub> | 14:48<br>.04.2020 💭 |

7. Sprawdź poprawność automatycznie pobranych danych i przejdź dalej.

| ← → C                                                                                                    | .aspx?authType=wk∣=ID_07ebe834-1fdd-4f2e-bad0-87a182e76b24 Q                                                                           | x 🐵 G 🖪 🙆 K :   |
|----------------------------------------------------------------------------------------------------|----------------------------------------------------------------------------------------------------|-----------------|
| CEIDG<br>CEITALME FWICHCLA I INFORMACLA<br>OBLIALANDSCI GO SPOLARCZEJ                                                                           | Centrum pomocy 🐹 🗸                                                                                                    | > Inne zakładki |
| Toursenie konta      Etary twosenie konta      Etary twosenie konta      Etary 1      Wyber sporobu polivierdzenia totsamolici      utytkounika | UTWORZENIE KONTA PRZEDSIĘBIORCY<br>Wypełnienie pół czraczonych gwiazdką (*) jest wymagane do poprawnej nijestracji.<br>Dane podstawowe |                 |
| Etap 2<br>Wykół certyfikatu, koł logowanie Profil Zaufany,<br>Logi gorpi<br>Fitao 3                                                             | Nazwisko *      A Pole wypełnione automałycznie. Sprawdź poprawność danych.  Imię pierwsze *                                           |                 |
| Weyfsagai uzgeheite saryot<br>possavovych<br>Euro 4<br>Weyfsagai uzgehietie pozostalych danych                                                  | PESEL*    PESEL*    PESEL*                                                                                                    |                 |
|                                                                                                    | Data urodzenia * 1988-07-15 ©<br>Pieć * Kobieta<br>Dane Login gov/d                                                                    |                 |
|                                                                                                    | loenyfikator Login, pov.pl                                                                                                    |                 |
| Platforma produkcyjna Serwer A                                                                                                    | Potal natorowany jest przez Ministra Rozwoju<br>Polityka prywatności portatu CEDG                                                      | •               |
|                                                                                                    | e 🗄 🖩 🧕 <u>ø</u>                                                                                                    | ^ 14:55 ♀       |

8. Wpisz dwukrotnie adres mailowy. Jeśli nie chcesz podawać adresu zamieszkania - zaznacz "nie". Kliknij w "utwórz konto".

| ← → C                                                                                        | e=wk∣=ID_07ebe834-1fdd-4f2e-bad0-87a182e76b24                                                                     | Q | ☆ | ABP | G    | ト                | © (K               |        |
|----------------------------------------------------------------------------------------------|----------------------------------------------------------------------------------------------------|---|---|-----|------|------------------|--------------------|--------|
|                                                                                              |                                                                                                    |   |   |     |      | »                | Inne za            | kładki |
|                                                                                              |                                                                                                    |   |   |     |      |                  |                    | *      |
| 🔶 🌰 Teorania korda                                                                           |                                                                                                    |   |   |     |      |                  |                    | - 1    |
| E Copy Transverse house<br>E (p ) 1<br>Trybo removed a protective schemenials<br>schemenials | UTWORZENIE KONTA PRZED SIĘBIORCY<br>Wygoławia od zawazaneje bytakata, (*)jaki synapsienie do poprawne fejeniecji. |   |   |     |      |                  |                    |        |
| Etap 2<br>Waldo wardaliu, bia kujenia infoli<br>Adalese Lapanara                             | NDON                                                                                                    | _ |   |     |      |                  |                    |        |
| Etip 3<br>Twind-finger Langebrane deep.h<br>pediaterwych                                     | Level *                                                                                                    |   |   |     |      |                  |                    |        |
| Etap 4<br>Wey/Acce i unpelliene potodalych                                                   | Adver person/secto                                                                                                |   |   |     |      |                  |                    |        |
|                                                                                              | <form><form><form></form></form></form>                                                                           |   |   |     |      |                  |                    |        |
| 🕂 🔎 Wpisz tu wyszukiwane słowa 🗏 🗎 🧲 🔒                                                       | 🗖 🧕 🧔                                                                                                    |   |   |     | < 10 | (i. <sub>0</sub> | 14:56<br>6.04.2020 | ₽.     |

9. Brawo! Założyłeś konto w systemie CEIDG! Odbierz wiadomość, którą wysłaliśmy Ci na adres podany podczas rejestracji i aktywuj je linkiem.

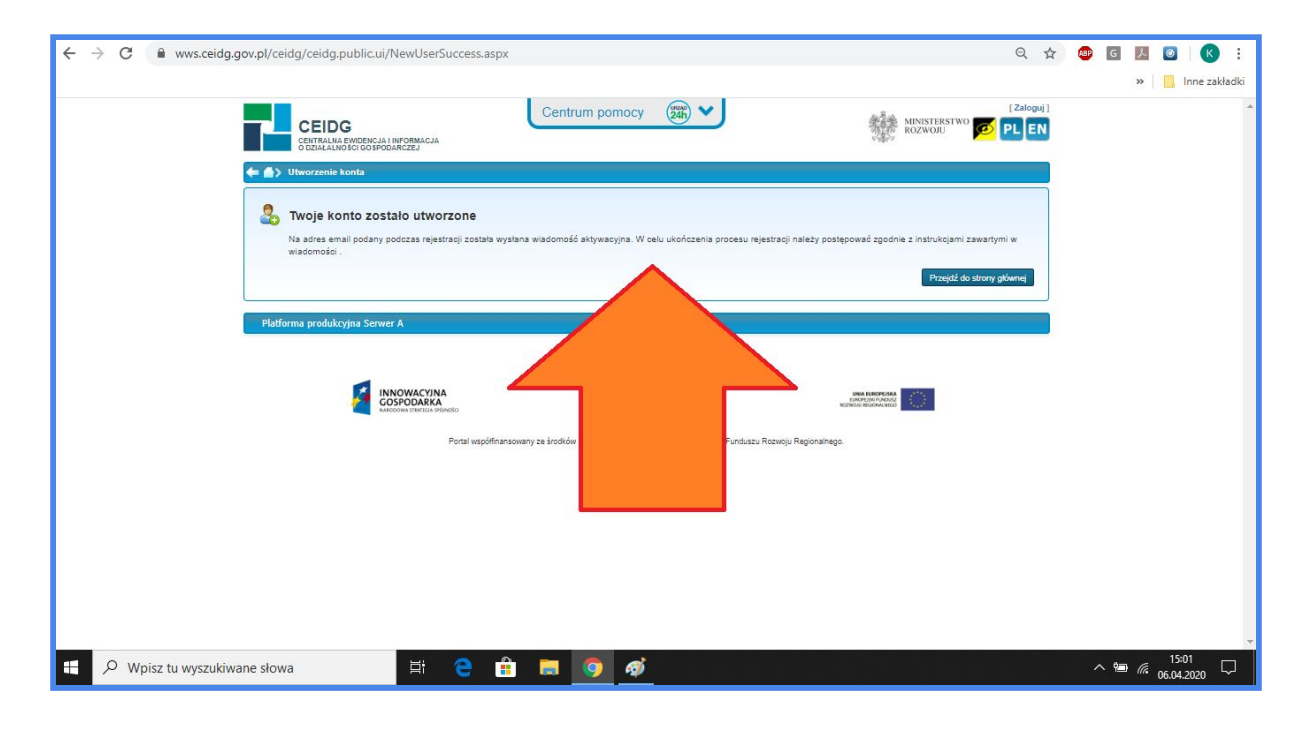

10. Jeśli nie ma jej w folderze głównym - sprawdź także "spam" i "oferty". Możesz też przeszukać skrzynkę wpisując hasło "aktywuj".

|   | Aktywacja konta w systemie CEIDG Odebran                                    | e x                                                                                                    |   |   | ē | Ø |
|---|-----------------------------------------------------------------------------|----------------------------------------------------------------------------------------------------|---|---|---|---|
| : | Centralna Ewidencja i Informacja o Działalności Gospodarczej <<br>do mnie * | pon., 6 kwi, 14:59 (1 dzień temu)                                                                                                    | ☆ | 4 | : |   |
|   |                                                                             | Centralna Ewidencja i Informacja o Działalności<br>Gospodarczej - <mark>Rejestracja jest wolna od opłat</mark>                                                                                                    |   |   |   |   |
|   |                                                                             | Aktywacja konta w systemie CEIDG                                                                                                    |   |   |   |   |
|   |                                                                             | Włtaj.<br>Już tylko krok dzieli Cię od zakończenia rejestracji w<br>Centralnej Ewidencji i Informacji o Działalności Gospodarczej.<br>Aby zakończyć proces rejestracji musisz aktywować swoje konto.<br>W tym celu kliknij poniższy link:<br>Aktywuj                                                                                                    |   |   |   |   |
|   |                                                                             | Władomość wygenerowana automatycznie. Proszę nie odpowiadać,<br>Jeżeli fem mali był wytany do Ciebie omytkowo - zignoruj powyższą władomośc lub powiadom<br>Ministertew Rozwoju.<br>Zgodnie z art. 13 ustawy z dnia 4 marca 2018 r. o Centralnej Ewforencji i Informacji o Dzialeliności<br>Gospodarczej i Punkcie Informacji do Przedstejelorow winośki o wytej oc CEDG są wolne od opłat.<br>Dokonanie wpisu do CEIDG, zarotwom w zakresie rozpoczęcia wykonywania działalności, jak jej<br>zaprzestania, jest borzjstna, a wzaski o otryt sugerujące potrzedo dokonania jaskipoliwski o kopist w<br>związow z wykorzystaniem wpisu w CEIDG są dołatmi handlowym, nie mającymi zdanieg związku z<br>rejestrem prowadowym przek Ministra Rozwoju. Dokonanie zabiem żądneg zakrówjeł kowkole<br>dobrowine. Nieuliszczenie opłsty nie rodzi zdanych skutków przewych w CEIDG orza wobeć Ministra<br>Rozwoju. Podmoj je sugerująć prowiek konieczności o cokonania poleceniem konio, w |   |   |   |   |